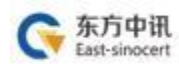

# 药品交易证书办理操作指南

(重庆药品和医用耗材招采管理系统)

东方中讯数字证书认证有限公司

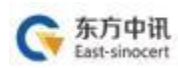

| 目录 |
|----|
|----|

| 一、登录              |    |
|-------------------|----|
| 二、注册              |    |
| 三、申请              |    |
| 1、证书新办/增办         | 5  |
| 2、证书补办            | 11 |
| 3、证书更新(续费)        | 16 |
| 4、证书变更            | 21 |
| 5、证书解锁            | 25 |
| 四、 支付             |    |
| 五、 获取证书           |    |
| 附件:数字证书(CA证书)办理须知 | 31 |

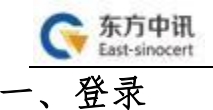

1. 登录东方中讯公司官网 www.ezca.org。

点击"自助办理数字证书平台"或者下方任意一种业务类型,或点 击右上方"登录"字样,跳转至"用户登录"界面。 중 东方中讯 首页 活动 产品 解决方案 支持与服务 新闻与资讯 关于我们 Q、 APP 用户中心 登录/注册 自助办理数字证书平台 证书更新 〉 证书变更 〉 证书新办 〉 SSL 数字证书 驱动下载) 证书补办 ) 在线解锁) P网站、APP应用、小程序https加密、消除不安全提为 电子合同签署平台(易通签) 国密SSL证书(单域名) 国密SSL证书(通配符) 合同管理 > 流程管理 > 协同办公 > ○ 东方中讯 首页 活动 产品 解决方案 支持与服务 新闻与资讯 关于我们 Q、 APP 用户中心 切换老版本 登录 / 注册 自助办理数字证书平台 豪迎 (HE 证书新办 〉 证书更新 〉 证书变更 〉 签电子合同,就用易通签 证书补办 〉 在线解锁 〉 驱动下载 〉 电子合同签署平台(易通签) 节点可定义、签署方式可定义,应用于各种需签署场景 合同管理 〉 流程管理 〉 协同办公 〉 ○ 东方中讯 | 用户登录 网站首页 密码登录 扫码关注公众号 A 请输入手机号 △ 请输入密码 Ø □ 请输入验证码 26667 登录 关注东方中讯公众号 了解更多资讯 CA办理指菌 用户注册 重庆政府采购CA办理指南 忘记密码  $\mathbf{\sim}$ 

网站首

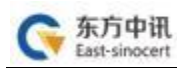

## 二、注册

注册用户,点击"注册",使用手机号码进行注册。

|                               | 扫码关注公           | 公众号        | 密码登录                                                                                                    |   |
|-------------------------------|-----------------|------------|----------------------------------------------------------------------------------------------------|---|
|                               |                 |            | <ul><li>▲ 请输入手机号</li><li>▲ 请输入密码</li></ul>                                                                                                    |   |
|                               |                 |            | □ 请输入验证码 <b>26567</b>                                                                                                    |   |
|                               | 关注东方中讯<br>了解更多3 | /公众号<br>资讯 | 登录           CA办理指南         用户注册           重庆政府采购CA办理指南         忘记密码                                                                                                    | ] |
|                               |                 |            |                                                                                                    |   |
| <b>奈东方中闭</b><br>EAST-ZHONGXI  | ↓ 用户注册          |            |                                                                                                    |   |
| <b>天方中</b> 日<br>EAST-ZHONGXL  | ↓   用户注册<br>N   |            | 田户注册                                                                                                    |   |
| <b>秦东方中</b> 语<br>EAST-ZHONGXL | Ц   用户注册<br>N   |            | <b>用户注册</b><br>+86 请输入手机号码                                                                                                    |   |
| <b>天方中</b> 日<br>EAST-ZHONGXL  | L   用户注册        |            | <b>用户注册</b><br>+86 请输入手机号码<br>设置你的登录密码                                                                                                    |   |
| <b>天子</b><br>EAST-ZHONGXU     | ↓ 用户注册          |            | <b>用户注册</b><br>+86 请输入手机号码<br>设置你的登录密码<br>请再次输入您的登录密码                                                                                                    |   |
| <b>奈东方中</b> 语<br>EAST-ZHONGXI | L   用户注册        |            | <b>用户注册</b><br>+86 请输入手机号码<br>设置你的登录密码<br>请再次输入您的登录密码<br>请输入验证码 获取验证码                                                                                                   |   |
| <b>天方中</b> 语<br>EAST-ZHONGXI  | L   用户注册        |            | 用户注册         +86       请输入手机号码         设置你的登录密码          请南次输入您的登录密码          靖输入验证码          承输入验证码          秋助进码                                                      |   |
| See 东方中设<br>Enstruction       | L   用户注册        |            | 中国       中国         +86       市輸入手机号码         设置你的登录密码          靖南次輸入您的登录密码          靖福入验证码          承報入验证码          秋田満块验证          秋田満块验证          小          市倉条款井注册 |   |

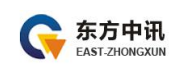

## 三、申请

1、证书新办/增办

证书新办:指首次办理证书的新用户;

证书增办:指在已申请过新办证书的情况之下需再次增加新的证书, 增办个数无限制。

①、登录进系统,点击首页--》证书新办

| <b>(</b> 示方中讯自助办:  | 理数字证书平台                      |                              |                             |                              |
|--------------------|------------------------------|------------------------------|-----------------------------|------------------------------|
| <b>谷</b> 首页        | Ę                            |                              | Ð                           | Ę                            |
| 0、订单查询             | 证书新办<br>用户首次申请证书<br>时,办理此项业务 | 证书更新<br>更新延长证书有效<br>期时,办理此项业 | 证书空更<br>证书信息发生变化<br>时,办理此业务 | 证书补办<br>用户证书丢失时,<br>需要办理此项业务 |
| ▲ 个人中心             |                              | 务                            |                             |                              |
| ▶ 表格下载             |                              |                              | Ð                           |                              |
| 》 驱动下载<br>请关注微信公众号 | 在线解锁<br><sup>用户key被锁时,</sup> | 证书注销<br><sup>用户key丢失时,</sup> | <b>改派</b><br>邮寄地址改派         |                              |
|                    | 需要力理此项业务                     | 需要办理此项业务                     |                             |                              |

②、项目选择:依次选择:重庆--》医疗--》药交网--》重庆市药品 交易项目会员单位--》单位证书--》年限,选择完毕后点击"下一步" 录入信息。

| 东方中讯<br>EAST-ZHONGXUN | 东方中讯数字证书用户书    |
|-----------------------|----------------|
| 项目所属区域                |                |
| 项目所属平台                |                |
| 项目大类                  | ③ 药交网          |
| 子项目                   | 重庆市药品交易项目-会员单位 |
| 证书类别                  | 「気」<br>単位正书    |
| 有效期                   | 三年 二年          |
|                       | 下一步            |

- ③、录入信息
- (1)录入证书信息。
  - 证书信息(带\*为必填项)

| *单位名称 |  |
|-------|--|
| *省份   |  |
| * 城市  |  |

(2)录入单位信息。

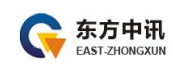

| <b>单位信息</b> (带*为必填项) |                              |
|----------------------|------------------------------|
|                      | 如为企事业单位无法通过单位验证 点击添加企业QQ进行帮助 |
| * 单位名称               | 重庆市**药业有限公司                  |
| *社会统一信用代码            | 91500310578062135L           |
| *法人姓名                | 王—柏                          |
| *身份证号码               | 1111111111111111             |
| *移动电话                | 1355555555                   |

(3)录入发票信息。

发票信息(带\*为必填项)

| * 发票类型   | 普通电子发票<br>增值税专用发票 |
|----------|-------------------|
| *发票抬头    |                   |
| * 纳税人识别号 |                   |

我司提供增值税普通发票、增值税专用发票两种,请根据企业实际需要选择发票类型(小规模纳税人仅选择增值税普通发票)。

增值税普通发票和增值税专用发票均为电子发票,在付款完成后 自动发送至您提交订单时预留的邮箱;

(4)录入邮寄信息。

| 邮寄信息(带*为必填项) |                 |   |
|--------------|-----------------|---|
| * 邮寄方式       | 快递到付            | * |
| * 收货人姓名      | 〔王──粕           |   |
| * 收货人联系方式    | 1355555555      |   |
| * 所在省        | 重庆              | • |
| * 所在市        | 渝北区             | • |
| *收件地址        | 重庆市渝北区大竹林大道218号 |   |

(5)录入经办人信息(电子邮箱用于接收办理 CA 的发票,请准确填写)。

| <b>办人信息</b> (带*为必填项) |                 |  |
|----------------------|-----------------|--|
| * 经办人姓名              | 王一拍             |  |
| *身份证号码               | 111111111111111 |  |
| *移动电话                | 1355555555      |  |
| *电子邮箱                | 12333333@qq.com |  |

(6)提交订单。

|                   | 信息          | × _ |
|-------------------|-------------|-----|
| 王一柏               | () 你确定要提交吗? | _   |
| 11111111111111111 |             |     |
|                   |             |     |
| 1355555555        |             |     |

④、打印申请表、上传资料

打印数字证书申请表,打印出的数字证书申请表需要经办人签字 及加盖单位公章,然后拍照或扫描为电子版图片,点击"阅读并遵守 东方中讯协议"后点击"下一步"进行资料上传。

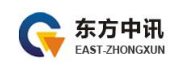

|                              | Çi.                                                               | 下内容谱中请者                                                        | 多必准确如实 罪                          | 5                  |                               |  |
|------------------------------|-------------------------------------------------------------------|----------------------------------------------------------------|-----------------------------------|--------------------|-------------------------------|--|
|                              | 单位名称                                                              |                                                                |                                   |                    |                               |  |
| 单位倍.里                        | 全业法人代表                                                            |                                                                | 联展                                | 包语                 | 13500000000                   |  |
|                              | 办公屯话                                                              | /                                                              | 440                               | 지수는                | /                             |  |
|                              | 经办人                                                               | -                                                              | 季机・                               | 8 <b>6</b> 8       | 1350000000                    |  |
| 隆办人修具                        | 邮箱                                                                | 1                                                              | 徽倍                                | ş                  | /                             |  |
|                              | 80-85-14-1-L                                                      | 自提                                                             | 10                                |                    | 100 C                         |  |
|                              | UE:                                                               | 件类型                                                            | Ĩ                                 | -                  | 停夺码                           |  |
|                              | 营业挑战副本                                                            | 营业执策副本                                                         |                                   | 0000               | 00000000000                   |  |
|                              | 法人代表身份                                                            | 待人代表身份证(护费)                                                    |                                   | 91500000000000000  |                               |  |
| 正明领权                         | 申请人 (联系人) 谢份证                                                     |                                                                | 915000000000000000                |                    |                               |  |
|                              | 单位社保导(非社保项目无需<br>項写)                                              |                                                                | /                                 |                    |                               |  |
|                              | 纳税人识别号或统一社会修用<br>代码                                               |                                                                | 915000000000000000                |                    |                               |  |
|                              | 发票信里                                                              |                                                                | <b>打印开</b> 来俗星                    |                    |                               |  |
| 医书应用项目                       | 区域: <u>重庆</u>                                                     | 类别: <u>公共资源</u> ;                                              | <u>文品</u> 项目名称:                   | 重庆1                | 的公共签订交易中心                     |  |
|                              | 乙还书申请                                                             |                                                                | 更新                                |                    |                               |  |
|                              | ロ連邦补办     ロアIX時報紙     ロ其を                                         |                                                                |                                   |                    |                               |  |
| 操作类型                         | 口证书俗是我明)                                                          | 医 (清神法说                                                        |                                   |                    | <u></u>                       |  |
| 申请单位 <mark>授</mark> 权及<br>声明 | 本单位表谱:<br>Z以上倍重。<br>Z提根本申请<br>Z本单位已认<br>Chttps://w<br>(CPS) ) ) ; | 料真实有效;<br>读中经办人全权代<br>真阅读并同量运行<br>w. erca. org) 发布<br>中规定的相关义务 | (表本単位。 办理<br>(家方中课数字运<br>約《数字运书服务 | 數字语<br>书认语<br>H协议) | 日书业务:<br>昭相限公司网站<br>》、《电子认证业务 |  |
| *22 - 8-                     | 华办人(华冬):                                                          | ia <u></u> a                                                   | ●单位公章:                            |                    |                               |  |

下一步

依次上传下列材料(材料对应的图片大小不能超过 3M,可以选择 PC 端及手机扫码上传两种方式,对应上传图片文件。

## (1)数字证书申请表1份;

(2)营业执照(或《事业单位法人证书》)复印件1份;

(3)法人身份证复印件1份;

(4)经办人身份证复印件1份;

所有证件复印件均需加盖公章!

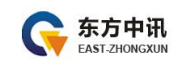

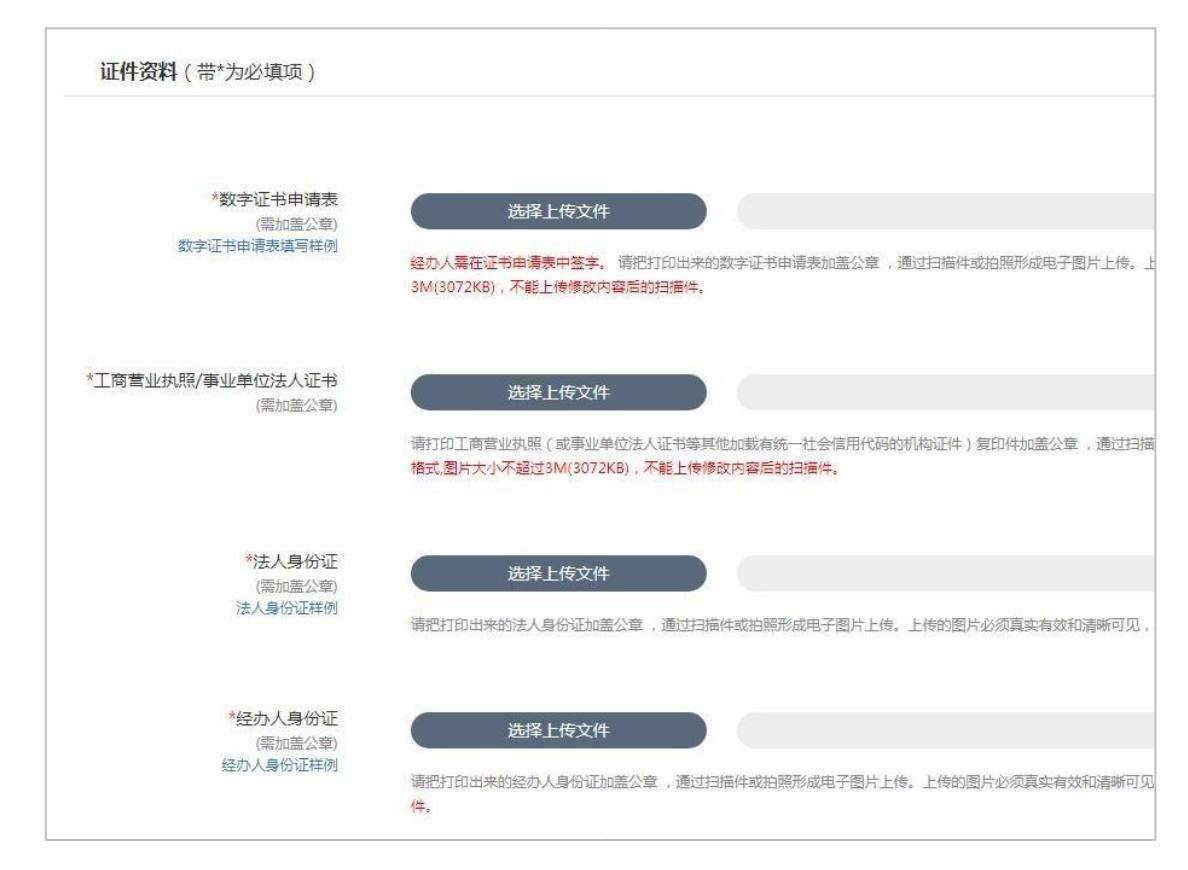

⑤、上传资料之后请等待审核,等待审核的同时,请联系药品交易所 完善相关申请流程。关注东方中讯微信公众号"EZCA东方中讯"并 绑定所注册的手机号后,可实时收到审核进度通知。

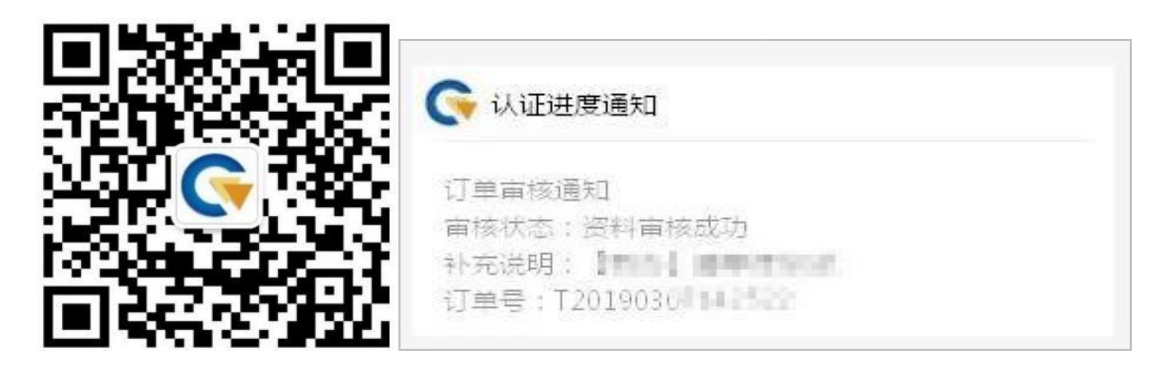

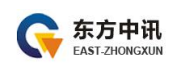

2、证书补办

证书补办:指数字证书盘发生人为损坏、丢失或其它不可修复的情况 导致证书不能正常使用的。

| (1) | 登录进系统. | 点击首页》   | 证书补办 |
|-----|--------|---------|------|
| U,  | 卫承过不犯, | 从山目火──∥ | 山下小り |

| Ϛ 东方中讯自助力                                       | 理数字证书平台                 |                         |                         |                         |
|-------------------------------------------------|-------------------------|-------------------------|-------------------------|-------------------------|
| <b>省</b> 首页                                     | Ę                       | B                       | Ē                       | E,                      |
| 0、订单查询                                          | <b>证书新办</b><br>用户首次申请证书 | <b>证书更新</b><br>更新延长证书有效 | <b>证书变更</b><br>证书信息发生变化 | <b>证书补办</b><br>用户证书丢失时, |
| ▲ 个人中心                                          | 时,加理吃项业务                | 期时, <u>小</u> 理此项业<br>务  | 时,仍埋民业务                 | 需要小理比项业务                |
| ▶. 表格下载                                         |                         |                         |                         |                         |
| ➡_ 驱动下载                                         | た 生 解 出                 | 证书注档                    | 改派                      |                         |
| 毒夫注微信公众号<br>■ 35%、10<br>- 2014年また<br>- 340 € 78 | 用户key被锁时,<br>需要办理此项业务   | 用户key丢失时,<br>需要办理此项业务   | 邮寄地址改派                  |                         |

②、项目选择:依次选择:重庆--》医疗--》重庆市药品交易项目--》 单位证书,选择完毕后点击"下一步"录入信息。

| 项目所属区域 |                |
|--------|----------------|
| 项目所属平台 |                |
| 项目大类   | 重庆市药品交易项目      |
| 子项目    | 重庆市药品交易项目-会员单位 |
| 证书类别   | 東位证书           |
|        | 下一步            |

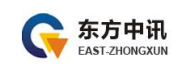

③、录入信息

(1)录入证书信息。

#### 证书信息(带\*为必填项)

| *单位名称             |  |
|-------------------|--|
| <mark>*</mark> 省份 |  |
| * 城市              |  |

(2)录入单位信息。

| 单位信息(带*为必填项) |                              |  |  |  |  |
|--------------|------------------------------|--|--|--|--|
|              | 如为企事业单位无法通过单位验证 点击添加企业QQ进行帮助 |  |  |  |  |
| * 单位名称       | 重庆市**药业有限公司                  |  |  |  |  |
| *社会统一信用代码    | 91500310578062135L           |  |  |  |  |
| *法人姓名        | 王一拍                          |  |  |  |  |
| *身份证号码       | 1111111111111111             |  |  |  |  |
| *移动电话        | 1355555555                   |  |  |  |  |

(3)录入发票信息。

发票信息(带\*为必填项)

| * 发票类型  | 普通电子发票<br>增值税专用发票 |
|---------|-------------------|
| * 发票抬头  |                   |
| *纳税人识别号 |                   |

我司提供增值税普通发票、增值税专用发票两种,请根据企业实

际需要选择发票类型(小规模纳税人仅选择增值税普通发票)。 增值税普通发票和增值税专用发票均为电子发票,在付款完成后自动 发送至您提交订单时预留的邮箱;

(4)录入邮寄信息。

| <b>8寄信息</b> (带*为必填项) |                 |   |
|----------------------|-----------------|---|
| * 邮寄方式               | 快递到付            | Ŧ |
| * 收货人姓名              | 王一柏             |   |
| * 收货人联系方式            | 1355555555      |   |
| * 所在省                | 重庆              | • |
| * 所在市                | 渝北区             | • |
| * 收件地址               | 重庆市渝北区大竹林大道218号 |   |

#### (5)录入经办人信息(电子邮箱用于接收办理 CA 的发票,请准确填写)。

| <b>经办人信息</b> (带*为必填项) |                 |  |
|-----------------------|-----------------|--|
| * 经办人姓名               | 王一柏             |  |
| *身份证号码                | 111111111111111 |  |
| *移动电话                 | 1355555555      |  |
| *电子邮箱                 | 12333333@qq.com |  |

(6)提交订单。

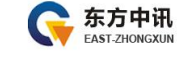

|                    | 信息            |       | × |
|--------------------|---------------|-------|---|
| 王一柏                | ~             |       |   |
|                    | _ (!) 你确定要提交吗 | 3?    |   |
| 111111111111111111 |               | 17745 |   |
|                    |               | 是     |   |
| 1355555555         |               |       |   |
|                    |               |       |   |

④、打印申请表、上传资料

打印数字证书申请表,打印出的数字证书申请表需要经办人签字 及加盖单位公章,然后拍照或扫描为电子版图片,点击"阅读并遵守 东方中讯协议"后点击"下一步"进行资料上传。

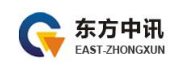

|                              | Çi.                                                               | 下内容谱中语者                                                        | 多华港骑如实 罪                          | 5                  |                               |
|------------------------------|-------------------------------------------------------------------|----------------------------------------------------------------|-----------------------------------|--------------------|-------------------------------|
|                              | 单位名称                                                              |                                                                |                                   |                    |                               |
| 单位倍.里                        | 全业法人代表                                                            |                                                                | 联展                                | 包语                 | 13500000000                   |
|                              | 办公屯话                                                              | /                                                              | 440                               | 지수는                | /                             |
|                              | 经办人                                                               | -                                                              | 季机・                               | 8 <b>6</b> 8       | 1350000000                    |
| 隆办人修具                        | 邮箱                                                                | 1                                                              | 徽倍                                | ş                  | /                             |
|                              | 80-85-14-1-L                                                      | 自提                                                             | 10                                |                    | 100 C                         |
|                              | UE:                                                               | 件类型                                                            | Ĩ                                 | -                  | 停夺码                           |
|                              | 营业执照副本                                                            |                                                                | 9150                              | 0000               | 00000000000                   |
|                              | 法人代表教份证(护理)                                                       |                                                                | 915000000000000000                |                    |                               |
| 正明领权                         | 申请人 (联系人) 纷份证                                                     |                                                                | 915000000000000000                |                    |                               |
|                              | 单位社保号(非社保项目元符<br>項写)                                              |                                                                | 1                                 |                    |                               |
|                              | 纳税人识别号或统一社会修用<br>代码                                               |                                                                | 915000000000000000                |                    |                               |
|                              | 发票信里                                                              |                                                                | 打印开来俗星                            |                    |                               |
| 医书应用项目                       | 区域: <u>重庆</u>                                                     | 类别: <u>公共资源</u> ;                                              | <u>文品</u> 项目名称:                   | 重庆!                | 的公共签订交易中心                     |
|                              | 2位书申请 口征书更新                                                       |                                                                |                                   |                    |                               |
|                              | □证书补办 □PDI8两条板 □其它                                                |                                                                |                                   |                    |                               |
| 操作就型。                        | 口诬书信星变更(清诗组说<br>明)                                                |                                                                |                                   |                    |                               |
| 申请单位 <mark>授</mark> 权及<br>声明 | 本单位表谱:<br>Z以上倍重。<br>Z提根本申请<br>Z本单位已认<br>Chttps://w<br>(CPS) ) ) ; | 料真实有效;<br>读中经办人全权代<br>真阅读并同量运行<br>w. erca. org) 发布<br>中规定的相关义务 | (表本単位。 办理<br>(家方中课数字运<br>約《数字运书服务 | 數字语<br>书认语<br>H协议) | 日书业务:<br>昭相限公司网站<br>》、《电子认证业务 |
| *22 - 8-                     | 华办人(华冬):                                                          | ia <u></u> a                                                   | ●单位公章:                            |                    |                               |

下一步

依次上传下列材料(材料对应的图片大小不能超过 3M,可以选择 PC 端及手机扫码上传两种方式,对应上传图片文件。

## (1)数字证书申请表1份;

(2)营业执照(或《事业单位法人证书》)复印件1份;

(3)法人身份证复印件1份;

(4)经办人身份证复印件1份;

所有证件复印件均需加盖公章!

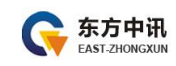

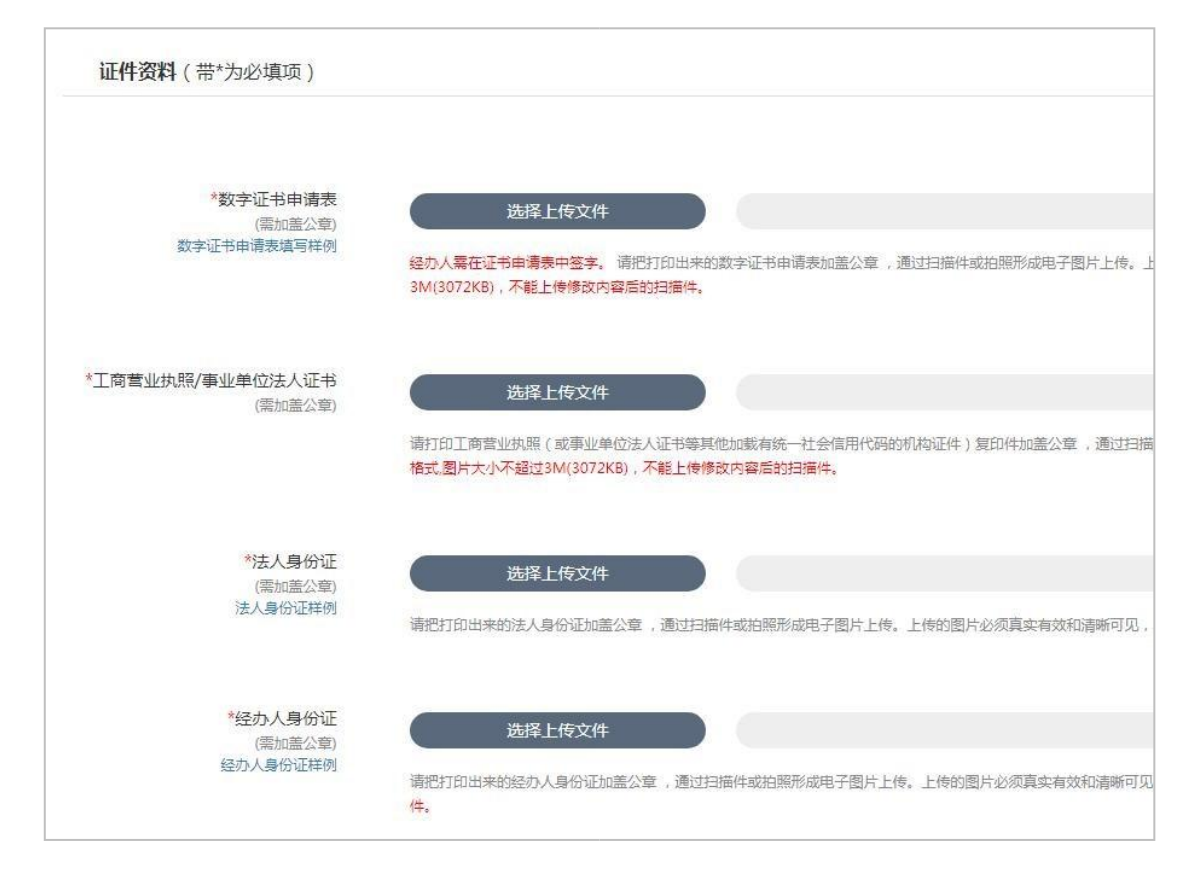

⑤、上传资料之后请等待审核,审核时效为一个工作日。关注东方中 讯微信公众号"EZCA东方中讯"并绑定所注册的手机号后,可实时 收到审核进度通知。

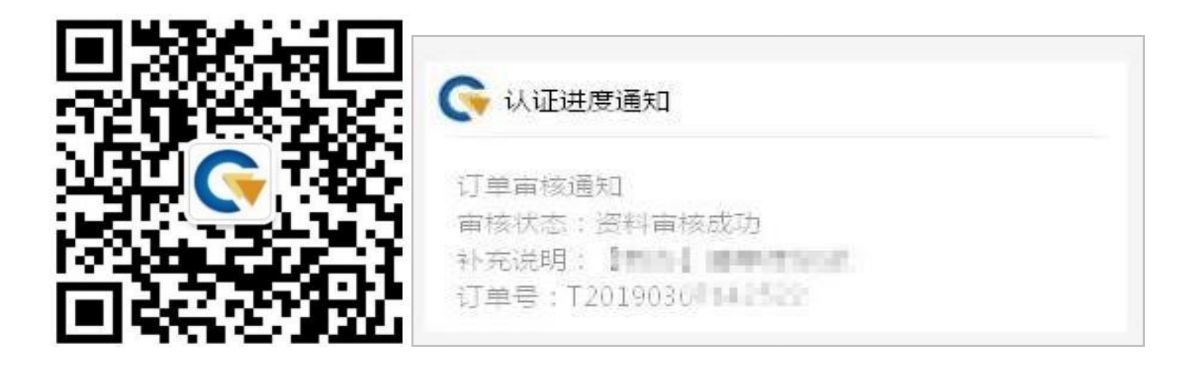

3、证书更新(续费)

证书更新:指延长证书有效期。

①、登录进系统,点击首页--》证书更新

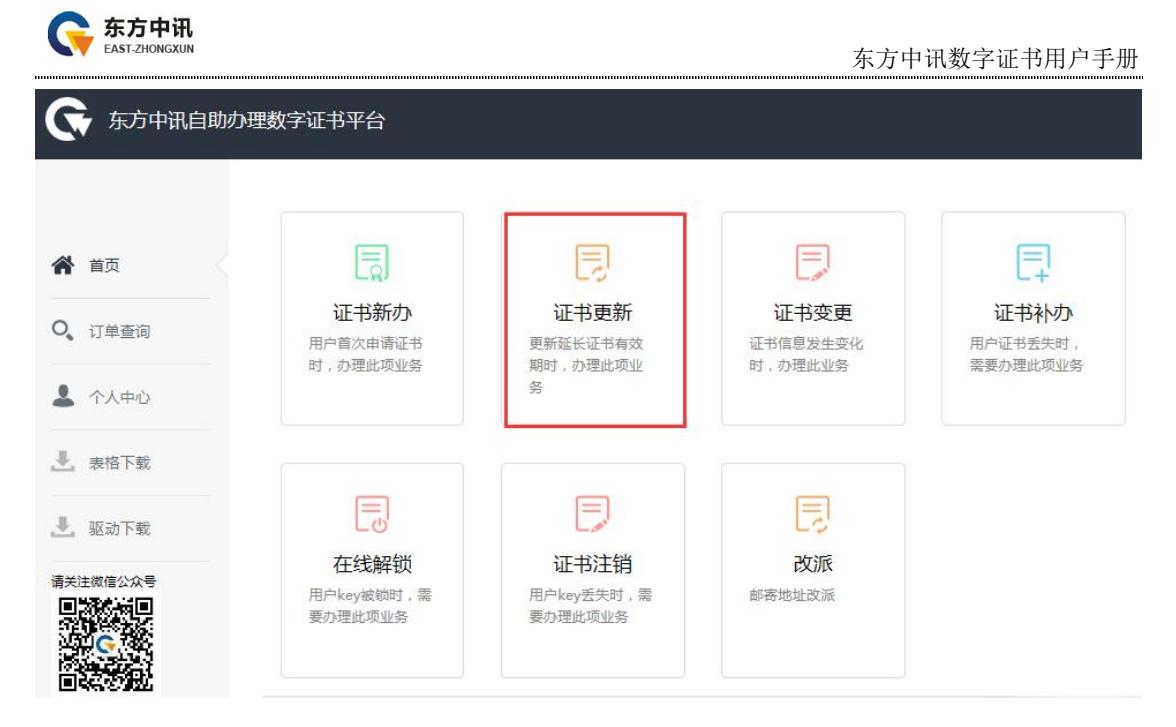

②、在电脑上插入CA,页面跳转后点击"点此更新",

| 时间人还安莱弗丽尔本较子证节,在无限口半期时初级山本教教子证为 |
|---------------------------------|
| 点此更新                            |

## ③、录入信息

(1)录入证书信息。

#### 证书信息(带\*为必填项)

| *单位名称 |  |
|-------|--|
| *省份   |  |
| * 城市  |  |

## (2)录入单位信息。

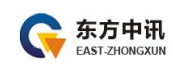

| <b>单位信息</b> (带*为必填项) |                              |
|----------------------|------------------------------|
|                      | 如为企事业单位无法通过单位验证 点击添加企业QQ进行帮助 |
| * 单位名称               | 重庆市**药业有限公司                  |
| * 社会统一信用代码           | 91500310578062135L           |
| *法人姓名                | 王一柏                          |
| *身份证号码               | 1111111111111111             |
| *移动电话                | 1355555555                   |

(3)录入发票信息。

发票信息(带\*为必填项)

| * 发票类型  | 普通电子发票<br>增值税专用发票 |
|---------|-------------------|
| * 发票抬头  |                   |
| *纳税人识别号 |                   |

我司提供增值税普通发票、增值税专用发票两种,请根据企业实际需要选择发票类型(小规模纳税人仅选择增值税普通发票)。

增值税普通发票和增值税专用发票均为电子发票,在付款完成后 自动发送至您提交订单时预留的邮箱;

(4)录入经办人信息(电子邮箱用于接收办理 CA 的发票,请准确填写)。

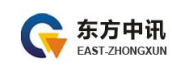

#### 经办人信息(带\*为必填项)

|       |     | %                |  |
|-------|-----|------------------|--|
| * 经办, | 人姓名 | 王一柏              |  |
| *身份证  | 证号码 | 1111111111111111 |  |
| *移    | 动电话 | 1355555555       |  |
| * 电-  | 子邮箱 | 12333333@qq.com  |  |

#### (5)提交订单。

|                   | 信息             | × |
|-------------------|----------------|---|
| 王一柏               |                |   |
|                   | _ ( ) 你哺定要提交吗? |   |
| 11111111111111111 |                |   |
| 1355555555        |                |   |
|                   |                | ] |
| 12333333@gg.com   |                |   |

④、提交之后请等待审核,审核时效为一个工作日。关注东方中讯微信公众号"EZCA东方中讯"并绑定所注册的手机号后,可实时收到审核进度通知。审核通过之后按照订单提示,付款下载证书。

| ○○○○○○○○○○○○○○○○○○○○○○○○○○○○○○○○○○○○                                  |  |
|-----------------------------------------------------------------------|--|
| 订单审核通知<br>审核状态:资料审核成功                                                 |  |
| 补充说明:【 <b>1997</b> 】 <b>1997</b> 年1998年<br>订单号:T20190304 <b>19</b> 35 |  |

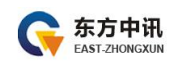

⑤、证书下载

款项支付成功后,找到对应订单,点击订单尾部"下载"字样, 进行证书下载,输入数字证书盘密码点击"验证",核对证书信息无 误后,点击"更新证书",完成更新操作。

注:请先将浏览器模式调整至"兼容模式"后再进行证书下载。

| 欢迎你使用东方中讯数李证书更参  | f服务进行在线证书更新操作。在操作过程中请关闭可能存在的浏览器屏蔽软件                                                                                                    |
|------------------|----------------------------------------------------------------------------------------------------|
| 1、安装好电子令碑能动程序    |                                                                                                    |
| 2。需更新电子令读在本机USB接 | 口正确连接,在更新过程中调不要拔出电子令牌。                                                                                                    |
| 3、请先插入电子令簿,然后周点  | 击进行证书更新 整容下载                                                                                                    |
| EKey访问图码: •••••  | NOT BREPINE                                                                                                    |
| 现示:如果你在下载中有任何疑问  | I.请拟打案户热线:400.023 \$888                                                                                                    |
| > 请被财保资制的证书信息员   | 1 <b>月</b> —教                                                                                                    |
| 证书名称             | CN=書記,OU=CA嘉服部,O=斜技集团,L=重庆,ST=重庆,SN=jiangy,C=CN                                                                                                    |
| 征书到期日期           | 2019-12-18 00:00:00                                                                                                    |
| 芯片号              | 03AB6C951900350A                                                                                                    |
|                  |                                                                                                    |
|                  | THE OWNER AND A DECISION OF A DECISION OF A DECISIONO OF A DECISIONO OF A |

| 5<br>5 | 信息       | ×  |       |
|--------|----------|----|-------|
| 40     | 9 安装证书成功 |    |       |
| )=(    |          | 确定 | jiang |

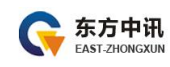

4、证书变更

证书变更:指证书信息或者单位信息发生变更。

①、登录进系统,点击首页--》证书变更

|          |                              | 同                                   |                                    |                              |
|----------|------------------------------|-------------------------------------|------------------------------------|------------------------------|
| 订单查询     | 证书新办<br>用户首次申请证书<br>时,办理此项业务 | <b>证书更新</b><br>更新延长证书有效<br>期时,办理此项业 | <b>证书变更</b><br>证书信息发生变化<br>时,办理此业务 | 证书补办<br>用户证书丢失时,<br>需要办理此项业务 |
| 个人中心     |                              | 务                                   |                                    |                              |
| 表格下载     |                              |                                     |                                    |                              |
| <u> </u> | てにためていた。                     | 正书注销                                | していたのである。                          |                              |
|          | 用户key被锁时,<br>需要办理此项业务        | 用户key丢失时,<br>需要办理此项业务               | 邮寄地址改派                             |                              |

②、在电脑上插入CA,页面跳转后点击"点此变更",

|                                                       | 请插入您要变更的CA数字证书,在完成订单前请勿拔出CA数字证书 |
|-------------------------------------------------------|---------------------------------|
|                                                       | 点此委更                            |
| )、录入信息                                                |                                 |
|                                                       |                                 |
| )录入证书信息。                                              |                                 |
| )录入证书信息。<br><b>证书信息</b> (带*为必填项)                      |                                 |
| )录入证书信息。<br>证书信息(带*为必填项)                              |                                 |
| )录入证书信息。<br><b>证书信息</b> (带*为必填项)<br>* <sup>单位名称</sup> |                                 |
| 9录入证书信息。<br>证书信息(带*为必填项)<br>* <sup>单位名称</sup>         |                                 |

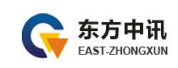

## (2)录入单位信息。

| <b>单位信息</b> (带*为必填项) |                              |
|----------------------|------------------------------|
|                      | 如为企事业单位无法通过单位验证 点击添加企业QQ进行帮助 |
| * 单位名称               | 重庆市**药业有限公司                  |
| *社会统一信用代码            | 91500310578062135L           |
| *法人姓名                | 王一拍                          |
| *身份证号码               | 111111111111111              |
| *移动电话                | 1355555555                   |

(3)录入经办人信息。

| <b>经办人信息</b> (带*为必填项) |                 |
|-----------------------|-----------------|
| * 经办人姓名               | 王一柏             |
| * 身份证号码               | 111111111111111 |
| *移动电话                 | 1355555555      |
| * 电子邮箱                | 12333333@qq.com |

(4)提交订单。

|                     | 信息 | × |
|---------------------|----|---|
| 王一柏                 |    |   |
| 1111111111111111111 |    |   |
|                     | 是  |   |
| 1355555555          |    |   |

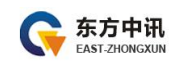

④、打印申请表、上传资料

打印数字证书申请表,打印出的数字证书申请表需要经办人签字 及加盖单位公章,然后拍照或扫描为电子版图片,点击"阅读并遵守 东方中讯协议"后点击"下一步"进行资料上传。

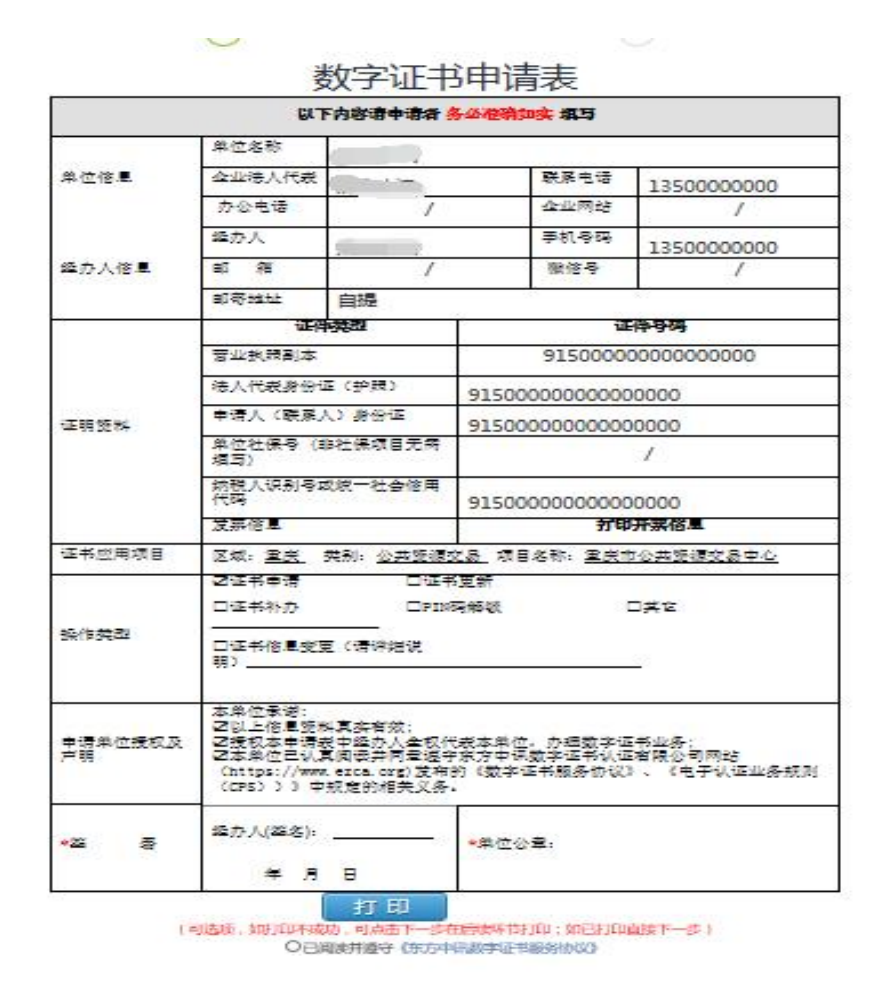

<del>下−#</del>

依次上传下列材料(材料对应的图片大小不能超过 3M,可以选择 PC 端及手机扫码上传两种方式,对应上传图片文件。

### (1)数字证书申请表1份;

(2)营业执照(或《事业单位法人证书》)复印件1份;

(3)法人身份证复印件1份;

(4)经办人身份证复印件1份;

(5)变更函复印件1份;

## 所有证件复印件均需加盖公章!

| <b>证件资料</b> (带*为必填项)               |                                                                                                    |
|------------------------------------|----------------------------------------------------------------------------------------------------|
| *数字证书申请表<br>(需加盖公章)<br>数字证书申请表填写样例 | 选择上传文件<br>经办人需在证书申请表中签字。请把打印出来的数字证书申请表加盖公章,通过扫描件或拍照形成电子图片上传。<br>3M(3072KB),不能上传修改内容后的扫描件。            |
| *工商营业执照/事业单位法人证书<br>(需加盖公章)        | 选择上传文件<br>请打印工商营业执照(或事业单位法人证书等其他加载有统一社会信用代码的机构证件)复印件加盖公章,通过扫描<br>格式、图片大小不超过3M(3072KB),不能上传修改内容后的扫描件。 |
| *法人身份证<br>(需加盖公章)<br>法人身份证样例       | 选择上传文件<br>请把打印出来的法人身份证加盖公章,通过扫描件或拍照形成电子图片上传。上传的图片必须真实有效和清晰可见,                                        |
| *经办人身份证<br>(需加盖公章)<br>经办人身份证样例     | 选择上传文件<br>请把打印出来的经办人身份证加盖公章,通过扫描件或拍照形成电子图片上传。上传的图片必须真实有效和清晰可见<br>件。                                  |

⑤、提交之后请等待审核,审核时效为一个工作日。关注东方中讯微 信公众号"EZCA东方中讯"并绑定所注册的手机号后,可实时收到 审核进度通知。审核通过之后按照订单提示下载证书,下载方式参见

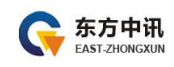

证书更新的证书下载方式。

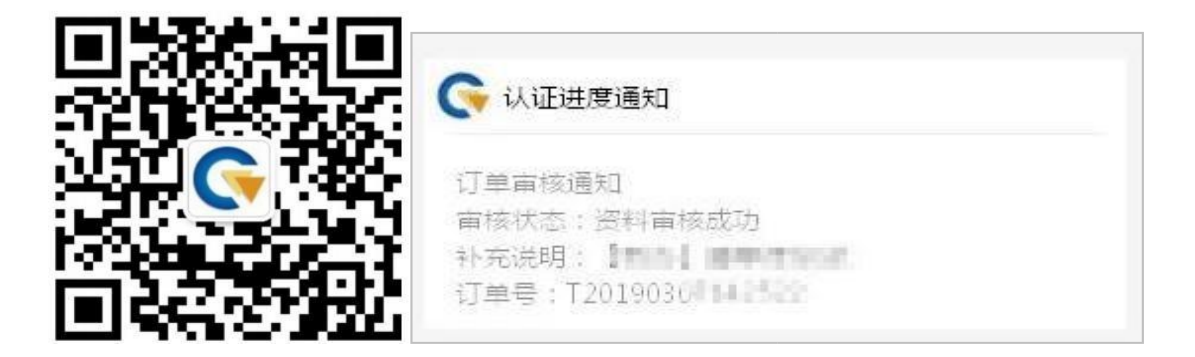

5、证书解锁

证书解锁(在线解锁):指数字证书 PIN 码累计输入错误 10 次被锁 定或 PIN 码遗忘。

①、登录进系统,点击首页--》在线解锁

| 首页                                                                                                    | Ę                            | ₿                            |                             | E.                           |
|----------------------------------------------------------------------------------------------------|------------------------------|------------------------------|-----------------------------|------------------------------|
| 订单查询                                                                                                    | 证书新办<br>用户首次申请证书<br>时,办理此项业务 | 证书更新<br>更新延长证书有效<br>期时,办理此项业 | 证书变更<br>证书信息发生变化<br>时,办理此业务 | 证书补办<br>用户证书丢失时,<br>需要办理此项业务 |
| 个人中心                                                                                                    |                              | <u>8</u>                     |                             |                              |
| 表格下载                                                                                                    |                              | Ð                            | ٦                           |                              |
| 驱动下载                                                                                                    | 在线解锁                         | 证书注销                         | 改派                          |                              |
| 注微信公众号<br>2010年1月<br>2017年1月<br>2017<br>2017<br>2017<br>2017<br>2017<br>2017<br>2017<br>2017 | 用户key被锁时,<br>需要办理此项业务        | 用户key丢失时,<br>需要办理此项业务        | 邮寄地址改派                      |                              |

②、在电脑上插入CA,页面跳转后点击"点此解锁";

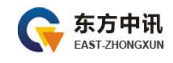

☆ 你现在所在的位置:首页 > 在线解锁

③、录入信息

(1)录入信息。

| 1.0010-1- 1017-01423715-15-15-1-44-00-09. |                     |                         |  |  |
|-------------------------------------------|---------------------|-------------------------|--|--|
| IIII-II王郎: CN-制設,OU-CAWWM                 | 0-11164010.L-1045.5 | ST-mix, SN-Jiangy, C-CN |  |  |
| 单位信息(相"为必填项)                              |                     |                         |  |  |
| - ab (2-65 m)                             | 和外心事业争论无法情          | tendez anikinskoadiise  |  |  |
| * an                                      |                     |                         |  |  |
| 18-18, A. 31*                             |                     |                         |  |  |
| * An - 60 KZ 10 MS                        |                     |                         |  |  |
| "He challent                              |                     |                         |  |  |
| 发票信息(带*为必填项)                              |                     |                         |  |  |

(2)录入经办人信息。

| <b>经办人信息</b> (带*为必填项) |                 |
|-----------------------|-----------------|
| * 经办人姓名               | 王—柏             |
| *身份证号码                | 111111111111111 |
| *移动电话                 | 1355555555      |
| *电子邮箱                 | 12333333@qq.com |

(3)提交订单。

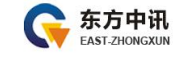

|                     | 信息             | ×  |   |
|---------------------|----------------|----|---|
| 王—柏                 | -              |    |   |
|                     | _ (!) 你确定要提交吗? | ?  |   |
| 1111111111111111111 |                |    |   |
|                     |                | 是否 | F |
| 13555555555         |                |    |   |
|                     |                |    |   |

④、打印申请表、上传资料

打印数字证书申请表,打印出的数字证书申请表需要经办人签字 及加盖单位公章,然后拍照或扫描为电子版图片,点击"阅读并遵守 东方中讯协议"后点击"下一步"进行资料上传。

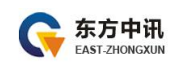

|                            | GL.                                                                   | F内容语中语者                                                                | 各华港销如实 编写                                |                                      |  |  |
|----------------------------|-----------------------------------------------------------------------|------------------------------------------------------------------------|------------------------------------------|--------------------------------------|--|--|
| _                          | 单位名称                                                                  |                                                                        |                                          |                                      |  |  |
| 单位倍星                       | 企业法人代表                                                                |                                                                        | 联系电话                                     | a 1350000000                         |  |  |
|                            | 办公电话                                                                  | 1                                                                      | 企业网络                                     | 8 /                                  |  |  |
|                            | 经办人                                                                   |                                                                        | <b>∌</b> ti-98                           | B 1350000000                         |  |  |
| 经办人倍 <mark>星</mark>        | BC 98                                                                 | 1                                                                      | 徽信号                                      | /                                    |  |  |
|                            | 即带地址                                                                  | 自提                                                                     |                                          | 100 C                                |  |  |
|                            | UEP                                                                   | 「「「「」                                                                  | Ĩ                                        | 证件导码                                 |  |  |
|                            | 营业执意副本                                                                |                                                                        | 91500                                    | 0000000000000                        |  |  |
|                            | 法人代表身份证(护题)                                                           |                                                                        | 91500000000000000                        |                                      |  |  |
| 证明领知                       | 申请人 (联系人) 掛份证                                                         |                                                                        | 91500000000000000                        |                                      |  |  |
|                            | 单位社保号(非社保项目无病<br>填写)                                                  |                                                                        | 1                                        |                                      |  |  |
|                            | 纳税人识别号或统一社会修用<br>代码                                                   |                                                                        | 915000000000000000                       |                                      |  |  |
|                            | 发票信息                                                                  |                                                                        | <b>打印开</b> 菜俗里                           |                                      |  |  |
| 连书应用项目                     | 区域: <u>里夫</u> 英别: <u>公共逐續交易</u> 项目名称: <u>里庆市公共逐續交易中心</u>              |                                                                        |                                          |                                      |  |  |
| 5                          | 2014年清 D114书里新                                                        |                                                                        |                                          |                                      |  |  |
|                            | 口证书补办 CP11%网络领 口其它                                                    |                                                                        |                                          |                                      |  |  |
| 操作类型                       |                                                                       |                                                                        |                                          |                                      |  |  |
| 申请单位 <del>授</del> 权及<br>声明 | 本単位承诺:<br>21以上41星號:<br>21振収本中语<br>21本単位已认<br>(https://www<br>(CPS)))中 | 84真实有效;<br>表中经办人全权付<br>真间委并同者运用<br>4. ezca. crg) 茂布<br>4. g定a. crg) 茂布 | 《表本单位,办理数<br>F家方中课数字运书<br>的《数字运书服务》<br>- | 李证书业务;<br>认证书限公司网站<br>2023)、《电子认证业务制 |  |  |
| •22 E                      | <mark>经办人(</mark> 22名):                                               | . <u> </u>                                                             | ◆单位公章:                                   |                                      |  |  |

下一步

依次上传下列材料(材料对应的图片大小不能超过 3M,可以选择 PC 端及手机扫码上传两种方式,对应上传图片文件。

(1)数字证书申请表1份;

(2)经办人身份证复印件1份;

所有证件复印件均需加盖公章!

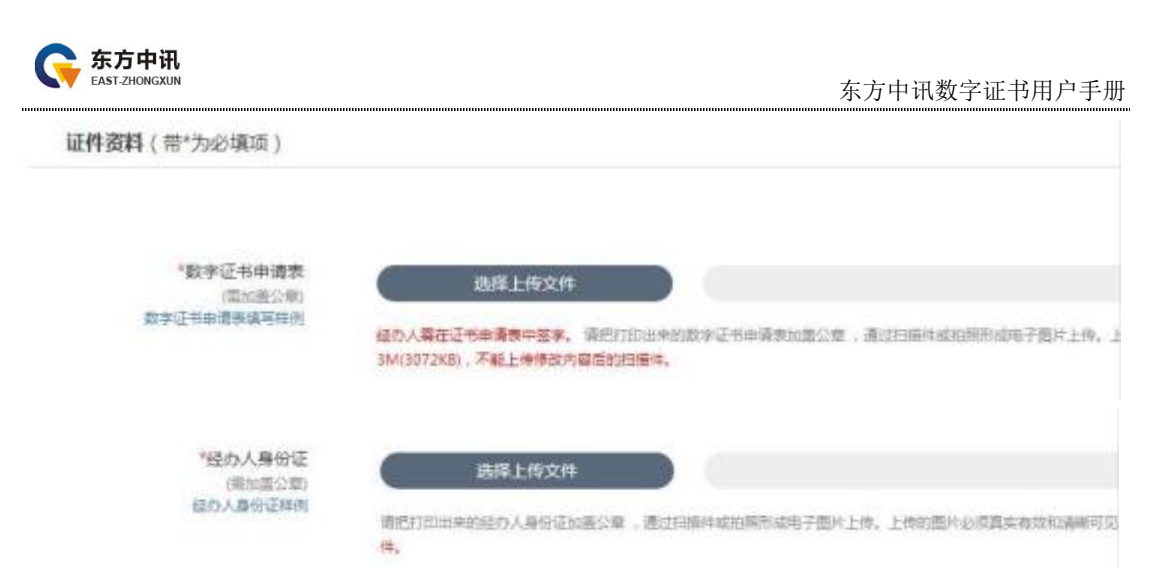

⑤、提交之后请等待审核,审核时效为一个工作日。关注东方中讯微 信公众号"EZCA东方中讯"并绑定所注册的手机号后,可实时收到 审核进度通知。

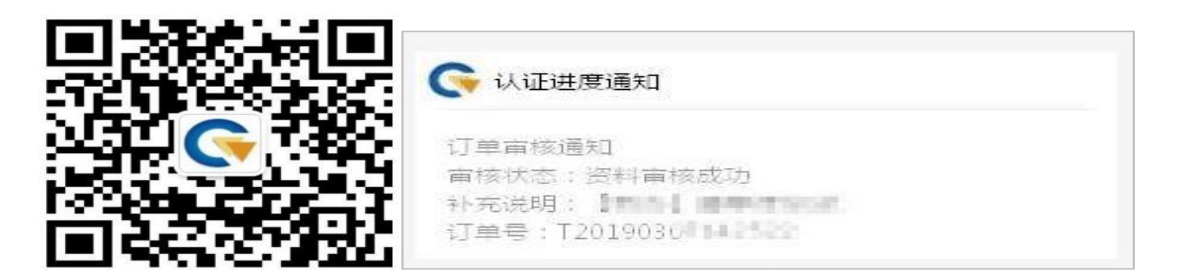

⑥、解锁订单审核完毕之后,点击"订单查询",找到该解锁订单,点击"解锁"。

1)、KEY的SN码以"55、56"开头的点击订单后的"解锁"字样,进入 解锁页面进行新密码设置。

| <b>天</b> 方中讯自助办理数字证   | 书平台                                                                                                    |
|-----------------------|----------------------------------------------------------------------------------------------------|
|                       | ☆ 你现在所在的位置: > 证书解锁                                                                                                    |
| ・         ・         ・ | 尊敬的用户:<br>欢迎你使用东方中讯数字证书解锁服务进行在线证书解锁操作。在操作过程中请关闭可能存在的浏览器屏蔽软件<br>1、安装好电子令牌驱动程序<br>2、需解锁电子令牌在本机USB接口正确连接,在解锁过程中请不要拔出电子令牌。<br>3、请先插入电子令牌,填写新钥匙盘密码然后再点击解锁按钮 驱动下缆<br>新钥匙盘密码: 确认新钥匙盘密码: 解锁 |

注:解锁时请先将浏览器模式调整至"极速模式"后再进行密码重置。

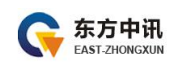

2)、KEY的SN码以"11"开头的点击订单后的"解锁",加客服人员QQ进行远程解锁。

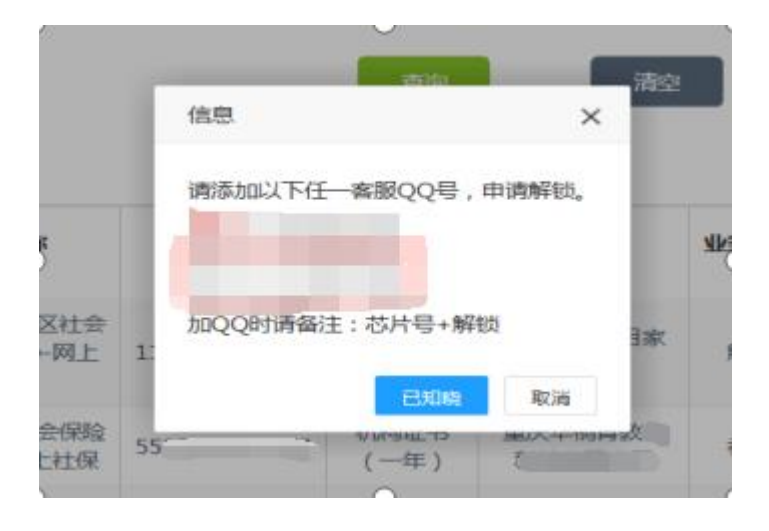

#### 四、支付

 所有订单均需在订单审核通过之后进行支付,支持微信或支付宝 支付。

②、付款路径:东方中讯数字证书自助办理平台--订单查询--点击相应订单--付款。

#### 五、获取证书

①、审核通过且完成支付后,我司将签发证书并通过快递到付邮寄。
 ②、已关注我司微信公众号"EZCA东方中讯"并绑定注册手机号的
 用户,亦可实时获取发货进度,及通过微信公众号查询实时物流进度、
 获取电子发票等(详见微信公众号--》东方服务--》业务查询)。
 ③、更多服务请关注微信公众号:EZCA东方中讯或致电:023-88257082、

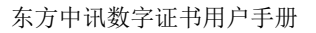

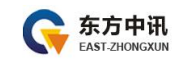

19922965681。

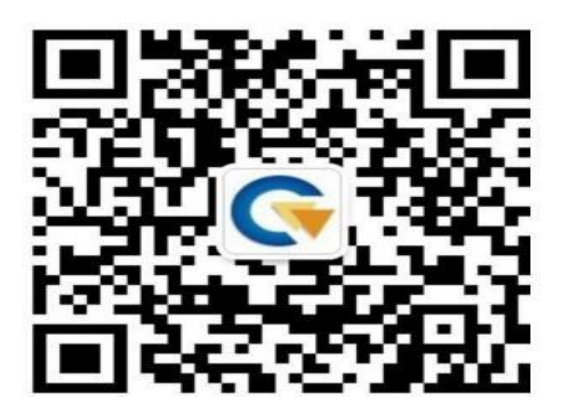

附件

#### 数字证书(CA证书)办理须知

(一) 办理类型:

新办:会员单位注册审核通过完成了《重庆药品交易所入市协议》
 的签订后办理。

2、增办:会员单位同一账户已办理过CA证书,需再增加办理,数量 无限制,根据企业使用实际情况增加办理。

3、补办:会员单位原办理的 CA 证书已遗失或损坏不能正常使用,需补办。

4、更新(续费):会员单位原办理的CA证书已到期,需提交更新申 请延长有效期。

5、变更: 会员单位原办理的 CA 证书单位名称发生变化, 需变更证书 名称。

6、解锁:会员单位原办理的 CA 证书 PIN 码累计输入错误 10 次被锁 定或 PIN 码遗忘,需提交此申请解锁。

注:如需现场办理 CA,由经办人提供相关材料在东方中讯网站提交

第 31 页

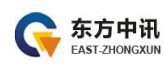

- 申请后带上材料及经办人身份证原件前往重庆药品交易所现场领取。 (二)资料准备
- ①、证书新办:
- 1、《数字证书申请表》(1份)
- 2、《营业执照》(或《事业单位法人证书》)复印件(1份)
- 3、法人身份证复印件(1份)
- 4、经办人身份证复印件(1份)
- 要求:以上复印件均需加盖单位鲜章!

②、证书补办:

- 1、《数字证书申请表》(1份)
- 2、《营业执照》(或《事业单位法人证书》)复印件(1份)
- 3、法人身份证复印件(1份)
- 4、经办人身份证复印件(1份)
- 要求: 以上复印件均需加盖单位鲜章!

③、证书变更:

- 1、《数字证书申请表》(1份)
- 2、《营业执照》(或《事业单位法人证书》)复印件(1份)
- 3、法人身份证复印件(1份)
- 4、经办人身份证复印件(1份)
- 5、变更函复印件(1份)
- 要求:以上复印件均需加盖单位鲜章!

④、证书解锁(在线解锁):

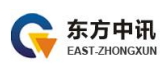

| 1, |    | 数字证书 | 的申请 | 表》  | (1 | 份)   |            |
|----|----|------|-----|-----|----|------|------------|
| 2, | 经; | 办人身任 | 分证复 | 印件  | (1 | 份)   |            |
| 要: | 求: | 以上复  | 印件出 | 勾需加 | 盖  | 单位鲜油 | 章 <b>!</b> |